Università degli Studi di Firenze

Centro Servizi Informatici ed Informativi (CSIAF)

# Guida al servizio on-line per la verbalizzazione degli esami di profitto con la firma digitale

Vers. 4.1 14-01-2013

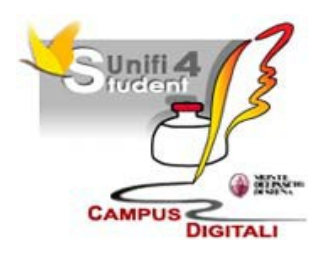

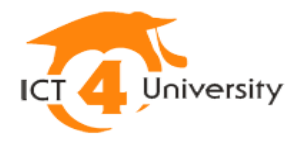

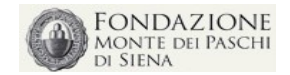

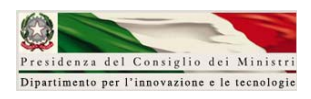

Guida al servizio di verbalizzazione esami con firma digitale

🔰 Università degli Studi di Firenze

# Indice

| 1. Schermata iniziale: Insegnamenti ed Appelli d'esame  | 3  |
|---------------------------------------------------------|----|
| 2. Registrazione esiti esami                            | 5  |
| 2.1 Modalità di registrazione e verbalizzazione normale | 7  |
| 2.2 Registrazione dell'esito dell'esame.                | 8  |
| 2.3 Presa visione da parte dello studente.              | 10 |
| 3. Verbalizzazione con la firma digitale                | 13 |
| 4. Aggiungi studente                                    | 19 |
| 5. Esame integrato                                      |    |
| 6. Appelli con lista unica                              | 23 |
| 7. Ricerca Appelli                                      | 25 |
| 8. Pubblicazione e Notifica registrazione esiti         | 27 |
| 9. Esportazione liste e importazione esiti.             |    |
| 9.1 Esporta lista studenti                              |    |
| 9.2 Importa dati da file                                |    |
|                                                         |    |

(M) Università degli Studi di Firenze

# 1. Schermata iniziale: Insegnamenti ed Appelli d'esame

Dopo aver digitato le proprie credenziali (matricola di 6 cifre preceduta da "D" e password) si accede alla schermata iniziale del servizio ("Registrazione esiti").

| sonannin (190) regi            | siti/regEsiti                                                                                                    |                                                                                                    | <b>☆</b> ⊽ (                             | 🗄 🛃 - Go            | ogle                     |                              |                            |
|--------------------------------|----------------------------------------------------------------------------------------------------|----------------------------------------------------------------------------------------------------|------------------------------------------|---------------------|--------------------------|------------------------------|----------------------------|
| niversità degli S              | tudi di Firenze                                                                                                    |                                                                                                    |                                          |                     |                          |                              | _                          |
| RAZIONE ESITI                  |                                                                                                    |                                                                                                    |                                          |                     |                          |                              |                            |
| gennaio 2013                   | REGISTRAZIONE ESITI                                                                                                    |                                                                                                    |                                          |                     |                          |                              | CLED An                    |
| trazione Esiti<br>arca appelli |                                                                                                    |                                                                                                    |                                          |                     |                          |                              |                            |
|                                | в                                                                                                    | envenuto nel servizio di registrazione esiti                                                                                                    |                                          |                     |                          |                              |                            |
|                                | Conertur                                                                                                    | e ner l'anno accademico 2012/2013 🔻 🛛 cerra                                                                                                    |                                          |                     |                          |                              |                            |
|                                |                                                                                                    |                                                                                                    |                                          |                     |                          |                              |                            |
|                                | Mostra tutti gli insegnamenti (anche                                                                                                    | e senza esami) 📃 Mostra anche insegnamenti di                                                                                                    | cui si è solo membri di c                | ommissione          |                          |                              |                            |
| APPELLINI                      | B017497 STORIA DELLE CODIFICAZIONI E DELLE COSTITUZIONI MODERNE                                                                                                    |                                                                                                    |                                          |                     |                          |                              |                            |
|                                | CdL: B006 SCIENZE DEI SERVIZI GIURIDICI                                                                                                    |                                                                                                    |                                          |                     |                          |                              |                            |
|                                | insegnamento                                                                                                    | descrizione                                                                                                    | data appello                             | n.<br>iscritti      | n. da<br>registrare      | n. da<br>visionare           | n. da<br>verbalizzare      |
|                                | (RAN3403) CTORIA DELLE CODIELCAZIONI E DELLE CORTITUZIONI MODERNE (II- 8006)                                                                                                    |                                                                                                    |                                          |                     |                          |                              |                            |
|                                | Presidente                                                                                                    | Primo appello - Sessione invernale                                                                                                    | 07/01/2013                               | 5                   | 2                        | 0                            | 3                          |
|                                | Decrasy stock belle coorrication e belle costribution moberne (un boos) Presidente                                                                                                    | Primo appello - Sessione invernale                                                                                                    | 07/01/2013                               | 5                   | 2                        | 0                            | 3                          |
|                                | B000154 STORIA DELLE CONTIGUIZIONE DELLE COSTITUZIONI MODERNE<br>CGL: 8006 SCIENZE DEI SERVIZI GUNRIDICI                                                                                                    | Primo appello - Sessione invernale                                                                                                    | 07/01/2013                               | 5                   | 2                        | 0                            | 3                          |
|                                | Presidente     Presidente     P      | Primo appello - Sessione invernale descrizione                                                                                                    | 07/01/2013<br>data appello               | n.<br>iscritti      | n. da                    | n. da                        | n. da                      |
|                                | Preparer Preparer Pre | Primo appello - Sessione invernale descrizione Primo appello - Sessione invernale                                                                              | 07/01/2013<br>data appello<br>07/01/2013 | n.<br>iscritti<br>1 | 2<br>n. da<br>registrare | 0<br>n. da<br>visionare      | 3<br>verbalizzare          |
|                                | Presidente Presidente R000154 STORIA DELLE CODIFICAZIONI E DELLE COSTITUZIONI MODERNE CdL: 8006 SCIENZE DEI SERVIZI GUIRIDICI insegnamento R000154) STORIA DELLE CODIFICAZIONI E DELLE COSTITUZIONI MODERNE (edi: 8006) Presidente                                                                                                    | Primo appello - Sessione invernale descrizione Primo appello - Sessione invernale                                                                              | 07/01/2013  data appello 07/01/2013      | n.<br>iscritti<br>1 | 2<br>n. da<br>registrare | 0<br>n. da<br>visionare<br>0 | 3<br>verbalizzare          |
|                                | Presidente Presidente  | Primo appello - Sessione invernale descrizione Primo appello - Sessione invernale                                                                              | 07/01/2013  data appello 07/01/2013      | n.<br>iscritti      | n. da<br>registrare      | 0<br>n. da<br>visionare<br>0 | n. da<br>verbalizzare      |
|                                | Presidente  Presidente  B000154 STORIA DELLE CODIFICAZIONI E DELLE COSTITUZIONI MODERNE  Cdl: 8006 SCIENZE DEI SERVIZI GUIRIDICI  Insegnammento  [5000154] STORIA DELLE CODIFICAZIONI E DELLE COSTITUZIONI MODERNE (sdl: 8006)  Presidente  7005529 STORIA DELLE CODIFICAZIONI E DELLE COSTITUZIONI MODERNE (sdl: 8006)                                                                                                    | Primo appello - Sessione invernale descrizione Primo appello - Sessione invernale                                                                              | 07/01/2013  data appello 07/01/2013      | n.<br>iscritti<br>1 | n. da<br>registrare      | n. da<br>visionare           | 3<br>verbalizzare<br>1     |
|                                | President President Presi  | Primo appello - Sessione invernale descrizione Primo appello - Sessione invernale MAGISTRALE IN GUMESPRODENCA (                                                | 07/01/2013  data appello 07/01/2013      | n.<br>iscritti<br>1 | n. da<br>registrare      | 0<br>n. da<br>visionare      | n. da<br>verbalizzare      |
|                                | Presidents Presidents  | Primo appello - Sessione invernale descrizione Primo appello - Sessione invernale AMAGISTRALE IN GUMISPROD(KXA.) D1 (2013 con studenti da existrare            | 07/01/2013  deta appello 07/01/2013      | s<br>iscritti       | n. da<br>registrare      | 0<br>visionare<br>0          | n. da<br>verbalizzare      |
|                                | Presidente  Presidente  B000154 STORIA DELLE CODIFICAZIONI E DELLE COSTITUZIONI MODERNE  CAI: 8006 SCIENZE DEI SERVIZI GUIRIDICI  Insegnamento  (0000554) STORIA DELLE CODIFICAZIONI E DELLE COSTITUZIONI MODERNE (cal: 8006)  Presidente  0055550 STORIA DELL DIRITTO CAI: 8197 GUIRISPUERZA ITALIANA E FRANCESE  Appelframmento en l'imagnamente (805390) STORIA DEL DIRITTO MEDIEVALE E MODERNO I (CAI: LIZE  Per questo esame non ci sono appelli fisati nel periodo compreso tra il 00/11/2012 e il 14/                                                                                                    | Primo appello - Sessione invernale<br>descrizione<br>Primo appello - Sessione invernale<br>MAGISTRALE IN GUMESTRUDERCA )<br>D1/2013 con studenti da registrare | 07/01/2013<br>data appello<br>07/01/2013 | 5                   | n. da<br>registrare      | 0<br>n. da<br>visionare      | n, da<br>verbalizzare      |
|                                | Presidente  R000154 STORIA DELLE COOTIFICAZIONI E DELLE COSTIFICIZIONI MODERNE  Cdt: 8006 SCIENZE DEI SERVIZI GUIRIDICI  Insegnamento  (0000554) STORIA DELLE COOTIFICAZIONI E DELLE COSTITUZIONI MODERNE (cdt: 8006)  Presidente  00055550 STORIA DEL DIRITTO  Cdt: 8107 GUIRISPRUDERIZA TIALIANA E FRANCESE  Applificanti finangaammento 800000 STORIA DEL DIRITTO MODERNE (cdt: 8006)  Presidente  0005550 STORIA DEL DIRITTO  Cdt: 8107 GUIRISPRUDERIZA TIALIANA E FRANCESE  Applificanti finangaammento 80000 STORIA DEL DIRITTO MODERNE 100/11/2012 e il 14/                                                                                                    | Primo appello - Sessione invernale descrizione Primo appello - Sessione invernale MAGISTRALE IN GUMISSPRUCENCA ) 01/2013 con studenti da registrare            | 07/01/2013 data appello 07/01/2013       | 5                   | 2<br>registrare          | 0<br>visionare               | n. da<br>verbalizzare<br>1 |

Nell'area centrale sono riportati gli insegnamenti per i quali il docente ha la copertura (incarico) per l'AA selezionato nel menù a cascata posto in alto ("Coperture per l'anno accademico...."). Si ricorda che le coperture vengono inserite dalle Presidenze nell'applicativo della Programmazione Didattica (U-GOV Didattica).

Per ogni insegnamento vengono visualizzati gli appelli compresi tra gli ultimi 60 giorni e i successivi 7 giorni con studenti iscritti ancora da verbalizzare. Per ciascun appello vengono mostrati:

- codice e denominazione insegnamento
- la descrizione e la data inserite da chi provvede alla creazione degli appelli
- il numero degli iscritti
- il numero degli esami per i quali ancora non è stato registrato l'esito
- il numero degli esami per i quali gli studenti devono accettare/rifiutare l'esito ("da
- visionare") entro il termine previsto per il silenzio assenso
- il numero degli esami da verbalizzare

**Cliccando sulla denominazione dell'insegnamento** si prosegue con la maschera di "<u>Iscritti</u> <u>all'appello</u>" attraverso la quale si effettua la registrazione degli esami.

### Altre azioni

• **"Mostra tutti gli insegnamenti ( anche senza esami)"**, spuntando questa check box si visualizza la lista completa degli incarichi del docente, compresi gli insegnamenti per cui non è prevista la gestione on-line degli appelli.

**"Mostra anche insegnamenti di cui si è solo membri di commissione",** spuntando questa check box si visualizzano anche gli appelli per i quali il docente è stato inserito nella commissione ma non è presidente.

- **Ricerca Appelli**, posto nella colonna di sinistra sotto la voce "Registrazione esiti" permette di ricercare appelli anche nel passato o per singolo studente attraverso l'apposita maschera <u>Ricerca appelli</u>.
- Esci, permette di abbandonare correttamente la sessione di lavoro

### Note

Solo un docente autorizzato alla firma digitale, ovvero registratosi dagli incaricati della registrazione (Registration Authority) appositamente nominati, può generare e firmare verbali nelle prove finali degli appelli nei quali è stato inserito come presidente. Se il docente non si è fatto registrare per l'utilizzo delle firma digitale può solo registrare gli esiti delle prove d'esame (intermedie e finali), ma non riuscirà a effettuare le operazioni di verbalizzazione.

Si ricorda che il Senato Accademico nella seduta del 10 ottobre 2012 ha deliberato l'estensione della verbalizzazione con la firma digitale anche i titolari di contratti di insegnamento nell'anno accademico 2012/2013 a partire dalla sessione di esami di gennaio 2013.

Il servizio può essere utilizzato anche soltanto per registrare gli esiti delle prove intermedie d'esame.

Nel caso di appelli creati in modo da generare una lista unica di prenotazione per più insegnamenti ulteriori dettagli sono forniti nell'apposita sezione <u>Appelli con lista unica</u>.

Università degli Studi di Firenze

# 2. Registrazione esiti esami

Questa schermata permette la registrazione degli esiti per gli studenti prenotati all'appello e poi di proseguire con le fasi successive: presa visione studente e verbalizzazione.

| 🕲 Università degli Stu                                                                                                    | idi di Fire         | enze - CSIAF - Verbalizzazione con Firma Digitale - Mo                         | ozilla Firefox 📃 🗗 🔀                                                                                      |
|----------------------------------------------------------------------------------------------------|---------------------|--------------------------------------------------------------------------------|----------------------------------------------------------------------------------------------------|
| Elle Edit View History Bo                                                                                                    | okmarks <u>l</u> oc | is <u>H</u> elp                                                                |                                                                                                    |
| Wiversità degli Studi di Firenz                                                                                                    | re - CS +           | // regione                                                                     |                                                                                                    |
| (f) Università degli Stud                                                                                                    | di Firenze          |                                                                                | r \land 🗅                                                                                                 |
| REGISTRAZIONE ESITI<br>domenica 6 gennaio 2013<br>• Appello<br>• Salva tutto<br>• Aggiungi studente                                                                              | ISCRITTI            | ALL'APPELLO ATTENZIONE: appello comune                                         | a a più insegnamenti                                                                                      |
| <ul> <li>Esporta lista studenti</li> <li>Importa dati da file</li> <li>Invia notifiche a<br/>studenti</li> <li>Genera verbali</li> </ul>                                         |                     | Esame di: CAD (B<br>(8049 - INGEGNERIA<br>PUBBLICAZIONE ESIT                   | 014886)<br>MECCANICA)<br>I: AELLITATA<br>Ordine alfabetico                                                |
| <ul> <li>Indietro</li> <li>Ricomincia</li> <li>Esci</li> </ul>                                                                                                    |                     | Nascondi studenti già verbalizzati     Nascondi studenti assen     Salva tutto | ti e ritirati 🔲 Nascondi studenti con esito assegnato                                                     |
| Aiuto                                                                                                    |                     | Stud                                                                           | ente                                                                                                    |
| Informazioni Appello<br>Esame di:<br>CAD<br>Primo appello - Sessione<br>invernale<br>Corso: B049 - INGEGNERIA<br>MECCANICA<br>Prova: orale<br>Data: 09/01/2013<br>en: 00/01/2013 | 1<br>Salva          | SEVCAN (Dettspli)<br>B011130 CAD (CdL: 8049)<br>Domande:                       | Esame del 09/01/2013                                                                                      |
| Ora: 09:30 Via S. Malta, 3<br>Firenze<br>Aufa: "AULA CAD"<br>Commissione:<br>Informazioni Utente                                                                                 | 2<br>Salva          | SIMONE (Dettagli)<br>8011130 CAD (CdL: 8049)<br>Domande:                       | Esame del 09/01/2013  AA del verbale 11/12  Esito: Non assegnato  Presa visione per Accettazione / Rifuto |
|                                                                                                    | 3                   | FRANCO BELGA GUSTAVO (Dettagli)<br>B011130 CAD (CdL: B049)                     | Esame del 00/01/2013 TOV<br>Esito: Non assegnato V                                                        |

La schermata propone nella parte centrale la sequenza degli studenti iscritti all'appello, predisposta in modo da presentare per ciascuno la sezione di registrazione dell'esito (evidenziata dal riquadro blu).

L'ordinamento proposto è quello dell'iscrizione all'appello. Se si desidera procedere secondo l'ordinamento alfabetico occorre cliccare in alto a destra su "**Ordine alfabetico**" e la lista verrà riordinata alfabeticamente (in tal caso verrà attivato il comando per ritornare all'ordinamento per prenotazione).

Nella visualizzazione ordinata in modo alfabetico, quando il numero degli iscritti supera 20, in alto viene proposta una barra con le lettere iniziali e cliccando su una lettera ci si posiziona direttamente all'interno della lista.

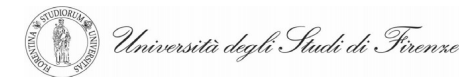

| ISCRIT | T ALL'APPELLO                                                                                                    |
|--------|----------------------------------------------------------------------------------------------------|
|        | Esame di: DISEGNO MECCANICO (B001356)<br>(B049 - INGEGNERIA MECCANICA)                                            |
|        | PUBBLICAZIONE ESITI: ABILITATA                                                                                    |
|        | ABCDEFGHIJKLMNOPQRSTUVWXYZ                                                                                        |
|        | Ordine di prenotazione                                                                                            |
|        | Studente                                                                                                    |
|        | MAURIZIO (Dettagli)     Esame del 06/07/2012 IB+       B001356 DISEGNO MECCANICO (CdL: B049)     Esito: Assente V |
| 1      |                                                                                                    |
| Salva  | Domande:<br>Presa visione per<br>Accettazione / Rifiuto                                                           |

### Azioni disponibili

poste nella parte in alto a sinistra (evidenziata dal riquadro rosso) sono:

- Salva tutto, questo comando salva tutte le modifiche effettuate dopo l'ultimo salvataggio effettuato e salva tutti gli esami per i quali non è stata ancora effettuata la presa visione. Nel caso di liste iscritti numerose il comando è ripetuto per comodità in testa ed i coda alla lista sotto forma di bottone (cfr. anche <u>differenza tra "Salva" e "Salva tutto"</u>)
- <u>Aggiungi studente</u>, permette l'aggiunta di uno studente non prenotato alla lista
- <u>Esporta lista studenti</u>, consente di estrarre un file in formato tabellare "csv" contenente la lista degli studenti prenotati e predisposto per la registrazione degli esiti off-line
- <u>Importa dati da file</u>, consente di importare e caricare nell'appello i dati degli esiti registrati off-line e ottenuto con l'esportazione precedente
- <u>Invia notifiche studenti</u>, permette di notificare via e-mail la registrazione dell'esito che lo studente deve accettare/rifiutare entro il termine previsto per il silenzio assenso
- <u>Genera Verbali</u>, consente di passare alla fase di verbalizzazione con firma digitale degli esami/esiti registrati e accettati dagli studenti o per i quali è trascorso il periodo di silenzio assenso
- Indietro, permette di ritornare alla maschera precedente
- **Ricomincia**, riporta alla maschera iniziale "Registrazione esiti" contenente gli insegnamenti ed i relativi appelli
- Esci, permette di abbandonare correttamente la sessione di lavoro

### Altre azioni

Poste in alto, sopra la lista degli studenti prenotati all'appello, si trovano tre check box la cui selezione permette di filtrare la lista in modo che non vengano mostrati gli studenti per i quali è già stato emesso e firmato il verbale e/o sono stati marcati come "assenti" o "ritirati" e/o per i quali è

Università degli Studi di Firenze

### già stato assegnato il voto.

|    | ATTENZIONE: appello comune                                       | e a più insegnamenti                                  |
|----|------------------------------------------------------------------|-------------------------------------------------------|
|    | Esame di: CAD (B<br>(B049 - INGEGNERIA<br>PUBBLICAZIONE ESIT     | 014886)<br>MECCANICA)<br>I: ABILITATA                 |
|    |                                                                  | Ordine alfabeti                                       |
|    | 🗌 Nascondi studenti già verbalizzati 🔹 🗌 Nascondi studenti assen | ti e ritirati 🔲 Nascondi studenti con esito assegnato |
|    | . Salva tutto                                                    |                                                       |
|    | Stud                                                             | lente                                                 |
|    | SEVCAN (Dettagli)<br>B011130 CAD (CdL: B049)                     | Esame del 09/01/2013 📧 🗸<br>Esito: Non assegnato 💙    |
| /3 | Domande:                                                         | I<br>Presa visione per                                |

#### 2.1 Modalità di registrazione e verbalizzazione normale

Il procedimento di registrazione esiti con la presa visione contestuale da parte dello studente è rappresentato dal seguente diagramma:

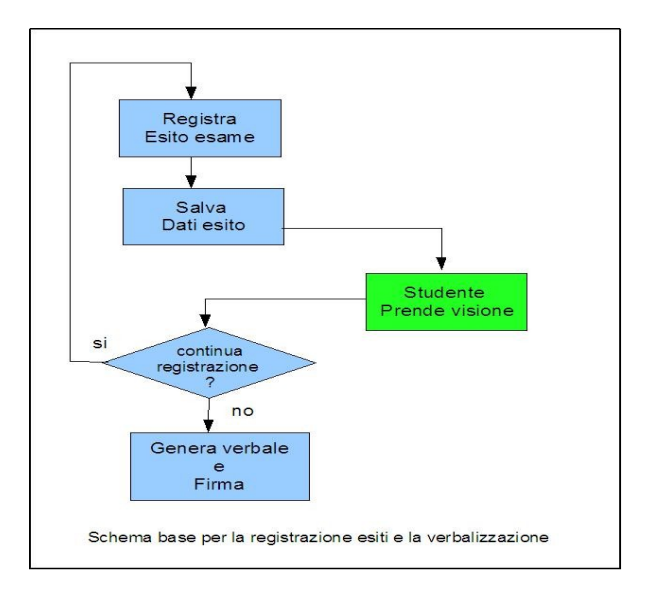

Il docente deve inserire tutti i dati relativi all'esame (domande, esito, la data di sostenimento se diversa da quella dell'appello), salvare, fare prendere visione allo studente e può procedere immediatamente alla verbalizzazione con firma digitale oppure procedere con un nuovo esame e la relativa registrazione per poi effettuare successivamente una verbalizzazione cumulativa.

Università degli Studi di Firenze

### 2.2 Registrazione dell'esito dell'esame

Per registrare l'esito di un esame si opera, per ogni studente, nell'apposita area della lista prenotati.

| SIMONE (Dettegli)<br>B011130 CAD (CdL: B049) | Esame del 09/01/2013 IB AA del verbale 11/12<br>Esito: Non assegnato V |
|----------------------------------------------|------------------------------------------------------------------------|
| va Domande:                                  | Presa visione per<br>Accettazione / Rifiuto                            |
|                                              |                                                                        |

- **Domande** (obbligatorio), area a testo libero per l'inserimento degli argomenti oggetto dell'esame
- Esame del (obbligatorio), data di sostenimento dell'esame

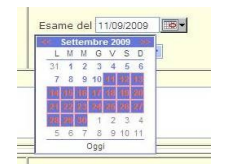

Tale data è preimpostata con la data dell'appello. Il cambiamento della data può essere effettuato azionando l'apposito controllo oppure impostandola a mano. La data di sostenimento può essere modificata impostandola in avanti e in modo che rispetti il calendario didattico. Le date valide sono evidenziate in blu nel calendario che compare cliccando

sul bottone, le altre date non sono selezionabili. Se si imposta la data scegliendo una data non conforme con il calendario appare un warning; se si richiede il salvataggio dopo aver impostato tale data (non valida) compare un messaggio e l'operazione di salvataggio non è possibile.

• **Esito** (obbligatorio), il menu a tendina consente la scelta del voto o del giudizio (dipende dal tipo di valutazione definita in sede di programmazione didattica)

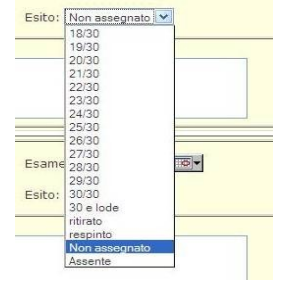

**Non assegnato** è il valore per difetto iniziale per indicare che il docente non ha ancora registrato alcun esito

Assente è previsto allo scopo di mantenere traccia del fatto che lo studente non si è presentato all'esame

**Ritirato** non da luogo alla verbalizzazione dell'esame (tale informazione resta comunque conservata nel sistema)

Nel caso di insegnamenti con valutazione a giudizio, analogamente a quanto previsto per i verbali d'esame a lettura ottica, i valori ammessi sono *idoneo* e *non idoneo* 

- A/A del verbale 11/12 questa check box appare solo nei casi in cui è possibile che lo studente sostenga l'esame per l'A.A. precedente a quello corrente [la check box non compare per gli immatricolati al primo anno]. Se lo studente ha effettuato la relativa selezione in fase di prenotazione il campo appare già selezionato (con una crocetta verde) ma il docente può deselezionarlo.
- **Salva**, il bottone serve per salvare i dati inseriti, senza il salvataggio dei dati dell'esame non sarà possibile procedere con le fasi successive: presa visione e verbalizzazione.

• **Presa visione per Accettazione/Rifiuto** questo bottone consente di attivare la maschera per la presa visione dell'esito da parte dello studente. Lo studente può prendere visione quando l'esito è stato assegnato (esito positivo o respinto/non idoneo) e il campo relativo alle domande non è vuoto. Si ricorda che nella seduta del 24 aprile 2010 il SA ha deliberato che lo studente ha tempo 7 giorni solari consecutivi "per prendere visione del voto e quindi eventualmente rifiutarlo" e che "la mancata presa visione ovvero il mancato rifiuto del voto da parte dello studente entro il suddetto tempo massimo equivale alla sua accettazione".

### Altre informazioni/azioni

Università degli Studi di Firenze

|                                                              | Studente                                    |
|--------------------------------------------------------------|---------------------------------------------|
| MAURIZIO (Dettagli)<br>B001356 DISEGNO MECCANICO (CdL: B049) | Esame del 06/07/2012                        |
| Domande:                                                     |                                             |
|                                                              | Presa visione per<br>Accettazione / Rifiuto |

- La presenza del simbolo "*pallino verde*" indica che lo studente si è correttamente prenotato scegliendo un esame presente nel suo piano di studi. Se assente si può comunque procedere con la registrazione e poi con la verbalizzazione ma l'esame non potrà essere registrato in carriera se non con l'intervento manuale della segreteria studenti.
- **Dettagli**, questo comando consente di visualizzare in una finestra separata del browser le informazioni principali della carriera dello studente: ultima iscrizione valida, ultimo piano di studi registrato in carriera, esami sostenuti registrati in carriera (comprese eventuali convalide).
- Inoltre nell'area esame-studente possono comparire altre due informazioni come negli esempi seguenti:

| SARA (Dettagli <mark>Commento</mark> )<br>B003192 MANAGEMENT DELLE IMPRESE CULTURALI (CdL: B028) | DEVE<br>INTEGRAZIONE | Esame del 27/05/2010 🖽 🗸 |
|--------------------------------------------------------------------------------------------------|----------------------|--------------------------|
| Domande:                                                                                         |                      |                          |

• **Commento**, indica che lo studente quando si è prenotato ha inserito un'annotazione per il docente, cliccando si apre un pannello in cui tale testo viene visualizzato.

• "*Deve Integrazione*" indica che lo studente deve sostenere l'esame per conseguire una parte dei crediti ad integrazione. Di norma questo caso si verifica in presenza di esami convalidati soggetti ad integrazione e registrati correttamente dalla segreteria studenti (p.e. nel caso di passaggi di corso).

### Differenza tra "Salva" e "Salva tutto"

Università degli Studi di Firenze

- "Salva" effettua solo il salvataggio dei dati relativi al corrispondente esame.
- "Salva tutto" salva tutte le modifiche fatte dopo l'ultimo salvataggio effettuato, anche per altri esiti-esami per i quali ancora non è stata effettuata la <u>presa visione</u> o la <u>verbalizzazione</u>.

Nota:

Occorre prestare attenzione all'uso di "Salva tutto" nei casi in cui due docenti operano contemporaneamente sulla stessa lista di iscritti all'appello. Questa non è una situazione frequente poiché la verbalizzazione è riservata al presidente della commissione, tuttavia nel caso di esami integrati composti da più moduli con coperture assegnate a docenti di ruolo diversi se l'appello è stato creato sull'esame integrato vi è la possibilità che i docenti operino in parallelo. Poiché l'ultimo "Salva tutto" schiaccia le modifiche precedenti e quindi può determinare la perdita dei dati inseriti dall'altro docente, in questi casi occorre avvalersi solo del comando "Salva" che permette di salvare solo il singolo esito-esame.

### 2.3 Presa visione da parte dello studente

Cliccando sul bottone Presa visione studente compare la seguente schermata:

| 🚺 Usniversità degli Studi di Firenze                          |                          | RA |
|---------------------------------------------------------------|--------------------------|----|
| REGISTRAZIONE ESITI<br>home ateneo<br>AUTENTICAZIONE STUDENTE |                          |    |
|                                                               |                          |    |
|                                                               | Nome:                    |    |
|                                                               | Matricola:               |    |
|                                                               | Password dello studente: |    |
|                                                               | Prosegui Annulla         |    |
|                                                               |                          |    |
|                                                               |                          |    |

Lo studente deve digitare la propria password e cliccare sul bottone "Prosegui".

Se l'autenticazione è corretta (lo studente digita correttamente la propria password) appare la schermata della presa visione:

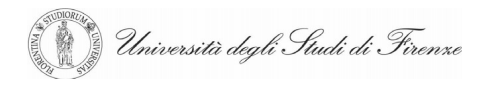

| 🔞 Università degli Studi di Firenze                                                                                                    | A                               |
|----------------------------------------------------------------------------------------------------|---------------------------------|
| REGISTRAZIONE ESITI                                                                                                    | AAA                             |
| home ateneo                                                                                                    | THE PLAT MALE AND THE THE PLATE |
| ESITO STUDENTE                                                                                                    |                                 |
| Marries Matricelar                                                                                                    |                                 |
| Talancia: Talancia: Talanc |                                 |
| Argomenti di esame: domanda 1, domanda 2, domanda 3                                                                                                    |                                 |
| Premendo Il bottone <b>Accetto</b> l'esito diventerà verbalizzabile;<br>al contrario, premendo <b>Rifluto</b> l'esame non potrà essere verbalizzato                                                                                                    |                                 |
| Annulla                                                                                                    |                                 |

che ripropone tutte le informazioni relative all'esame ed all'esito registrato in modo che lo studente possa verificarle e poi accettare o eventualmente rifiutare sulla base di quanto previsto dalla delibera del Senato Accademico del 24 aprile 2010.

Al termine di questa operazione viene riproposta la schermata con la lista degli iscritti all'appello.

L'area relativa all'esame dello studente ha i campi con sfondo grigio per indicare che non sono più modificabili e compare l'icona e la scritta *"Lo studente ha accettato l'esito"* (oppure *"Lo studente ha rifiutato l'esito"*):

|   | Stu                                                          | Idente                                                   |
|---|--------------------------------------------------------------|----------------------------------------------------------|
|   | SEVCAN (Dettagli)<br>B011130 CAD (CdL: 8049)                 | Esame del 0801/2013  Esitos 2530                         |
| 1 | Domande:<br>prima domanda; seconda domand; terza domanda<br> | Lo studente ha accettato l'esito                         |
|   | SIMONE (Dettaph)<br>B011130 CAD (CdL: B049)                  | Esame del 06/01/2013  AA del verbale 11/12  Esito: 18/30 |
| 2 | Domande:<br>prima domanda; seconda domand; terza domanda<br> | Lo studente ha rifutato l'esito                          |
|   | FRANCO BELGA GUSTAVO (Dettagli)<br>B011130 CAD (CdL: 8049)   | Esame del (99/01/2013)                                   |
| 3 | Domande:<br>prima domanda; seconda domand; terza domanda     | Lo studente ha accettato l'esito                         |

Università degli Studi di Firenze

### Silenzio assenso

Se lo studente non ha provveduto a prendere visione del voto, ed eventualmente a rifiutare, entro il tempo massimo di 7 giorni, in base alla Delibera del S.A. Del 14/04/2010 viene applicato il principio del silenzio assenso e pertanto i dati non sono più modificabili in alcun modo.

In questo caso compare l'icona e la scritta

"Esito verbalizzabile (silenzio assenso)"

Esito verbalizzabile (silenzio assenso)

Il calcolo dei 7 giorni solari parte dalla data dell'ultimo salvataggio del verbale esame effettuato dal docente (premendo Il bottone <u>"Salva" o "Salva tutto"</u>).

Università degli Studi di Firenze

# 3. Verbalizzazione con la firma digitale

Come descritto nel diagramma del paragrafo precedente il docente può:

- a) verbalizzare ogni singolo esame non appena ne ha registrato l'esito e lo studente ha preso visione
- b) verbalizzare in modo cumulativo più esiti-esami per i quali i rispettivi studenti abbiano preso visione (ovvero sia trascorso il termine previsto per il silenzio assenso)

Si tratta di una scelta operativa a discrezione del docente che per esempio può preferire effettuare una sola operazione di verbalizzazione con firma digitale al termine della giornata d'esame oppure, se per esempio fa una pausa pranzo, può verbalizzare il primo gruppo al termine della mattinata ed il secondo a fine serata.

Solo dopo l'effettuazione della verbalizzazione (e se questa termina correttamente) i singoli esiti/verbali studenti potranno essere registrati nel sistema di gestione delle carriere studenti.

Nell'esempio seguente si mostra la verbalizzazione di alcuni esami registrati e per i quali gli studenti hanno preso visione (o è trascorso il termine previsto per la presa visione).

Per *iniziare la fase di verbalizzazione* con firma digitale occorre *cliccare sul comando* Genera verbali in alto a sinistra sotto il menu "Appello"

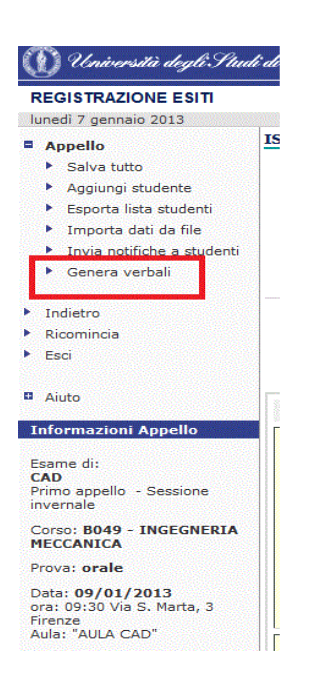

Centro Servizi Informatici ed Informativi (CSIAF)

Viene proposta la lista degli esiti-esami registrati e visionati dagli studenti, dunque pronti per essere firmati, a questo punto occorre:

1) Selezionare i verbali firmare:

Università degli Studi di Firenze

- *tutti*, spuntando il check box "Seleziona tutti"
- *solo alcuni*, spuntando i relativi check box
- 2) Cliccare sul comando Firma verbali selezionati

| ersità degli Studi di Fi                                               | renze +            |                                                                                                    |                                                           |                    |
|------------------------------------------------------------------------|--------------------|----------------------------------------------------------------------------------------------------|-----------------------------------------------------------|--------------------|
| sol.unifi.it:90/regEsiti,                                              | 'regEsiti          |                                                                                                    | 😭 マ C 🖁 - Google                                          |                    |
| Università degli Studi                                                 | di Firenze         |                                                                                                    |                                                           | R                  |
| TRAZIONE ESITI                                                         |                    |                                                                                                    |                                                           |                    |
| 7 gennaio 2013                                                         | ESITI DA VERBALIZZ | ARE                                                                                                    |                                                           | Can T F II V       |
| etro<br>mincia                                                         |                    | Esame di: CAD (8014886)<br>(8049 - INGEGNERIA MECCANICA)                                                    | F                                                         | rma verbali selezi |
| o<br>mazioni Utente                                                    | Seleziona tutti    | Studente                                                                                                    |                                                           |                    |
| nazioni Appello<br>di:<br>appello - Sessione                           | 1 🗹                | SEVCAN (Centreph) @<br>6011130 CAD<br>Oemande:<br>urma domanda; seconda domand; terza domanda               | Esame del 09/01/2013 AA del verbale 11/12<br>Esito: 25/30 |                    |
| 8049 - INGEGNERIA<br>NICA<br>orale<br>9/01/2013<br>:30 Via S. Marta, 3 | 2 🔽                | FRANCO BELGA GUSTAVO (C+step)) 🖉<br>B011130 CAD<br>Domande:<br>prima domanda; seconda domand; terza domanda | Esame del 09/01/2013 AA del verbale 11/12<br>Esito: 26/30 | 3                  |
| :: "AULA CAD"<br>nmissione:                                            | 3 💌                | SARA (Switzpi)                                                                                              | Esame del 09/01/2013 AA del verbale 11/12 Esito: 24/30    |                    |
|                                                                        |                    | Ienma domands; seconda domand; terza domanda                                                                |                                                           |                    |

🕒 🕐 🛐 Ora: 6°C 🚈 🛛 Lun: 13°C 💫 Mar: 8°C 👟

(M) Università degli Studi di Firenze

Il servizio propone una schermata di riepilogo dei verbali che verranno generati e firmati al passo successivo in modo che il firmatario abbia visione completa del verbale o della lista di verbali che sta per firmare (cfr. due figure seguenti):

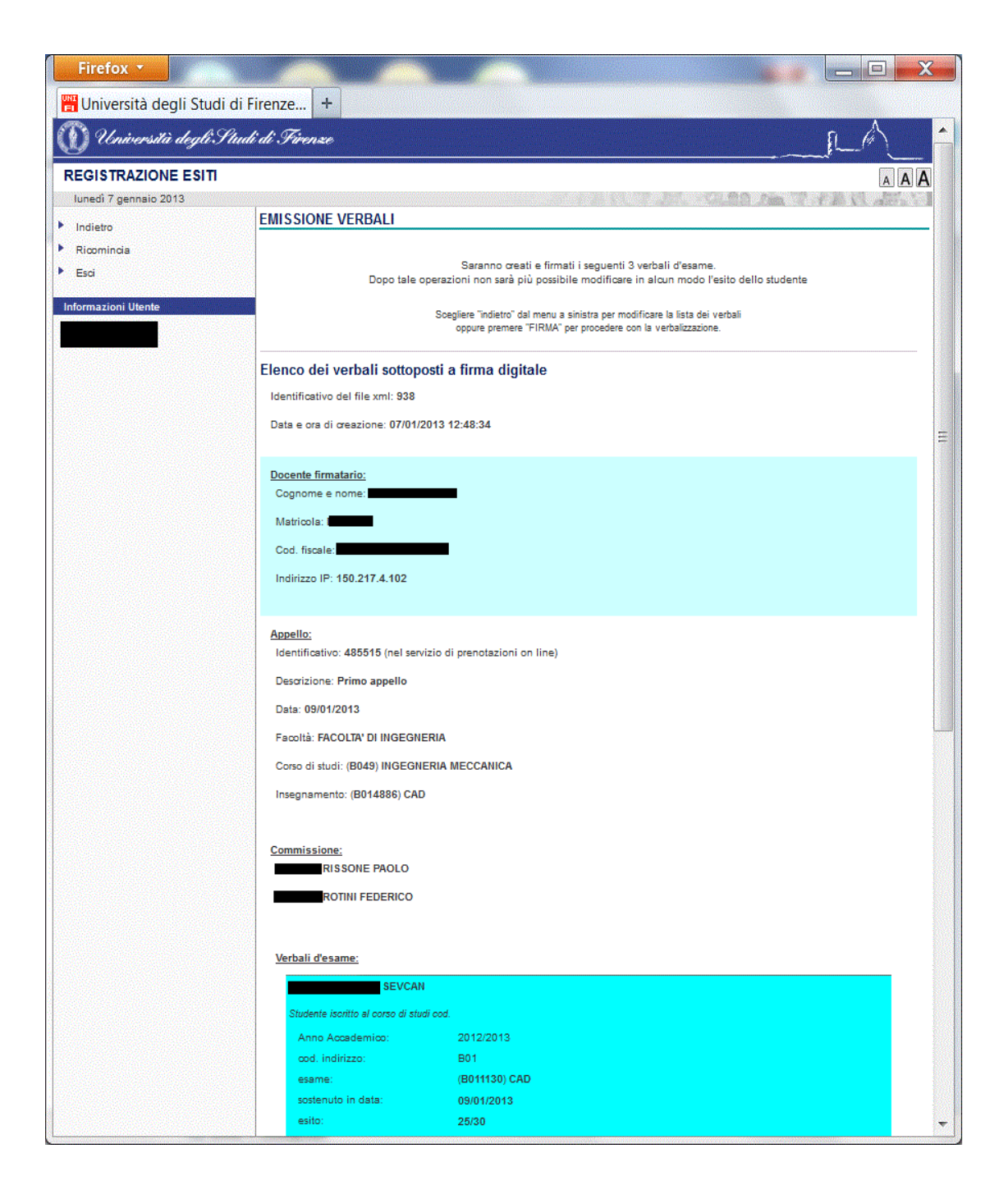

Centro Servizi Informatici ed Informativi (CSIAF)

| SUDIORUM STOR | Università degli Studi di Firenze |
|---------------|-----------------------------------|
|---------------|-----------------------------------|

| Firefox 🔻 | renze +                           |                                                       |   |
|-----------|-----------------------------------|-------------------------------------------------------|---|
|           |                                   |                                                       | - |
|           | Corso di studi: (8049) INGEGNI    |                                                       |   |
|           | Insegnamento: (B014886) CAD       |                                                       |   |
|           |                                   |                                                       |   |
|           | Commissione:                      |                                                       |   |
|           | RISSONE PAOLO                     |                                                       |   |
|           | ROTINI FEDERICO                   |                                                       |   |
|           |                                   |                                                       |   |
|           | Mashali dhaaanaa                  |                                                       |   |
|           | verball d'esame:                  |                                                       |   |
|           | SEVCAN                            |                                                       |   |
|           | Studente iscritto al corso di stu | di cod.                                               |   |
|           | Anno Accademico:                  | 2012/2013                                             |   |
|           | ood. indirizzo:                   | 801                                                   |   |
|           | esame:                            | (B011130) CAD                                         |   |
|           | esito:                            | 25/30                                                 |   |
|           | argomenti d'esame:                | prima domanda; seconda domand; terza domanda          |   |
|           | Lo studente ha accettato l'e      | esito il 07/01/2013 dall'indirizzo IP: 150.217.4.102  |   |
|           |                                   |                                                       |   |
|           | FRANCO                            | BELGA GUSTAVO                                         |   |
|           | Studente iscritto al corso di stu | di cod.                                               |   |
|           | Anno Accademico:                  | 2012/2013                                             |   |
|           | cod. indirizzo:                   | 801                                                   |   |
|           | esame:                            | (B011130) CAD                                         |   |
|           | sostenuto in data:                | 09/01/2013                                            |   |
|           | esito:<br>argomenti d'esame:      | 26/30<br>prime domende: seconde domend: terze domende |   |
|           | argomenti d'esame.                | prima domanda, seconda domanda, reiza domanda.        |   |
|           | Lo studente ha accettato l'e      | esito il 07/01/2013 dell'indirizzo IP: 150.217.4.102  |   |
|           | SARA                              |                                                       |   |
|           | Studente iscritto al corso di stu | di cod. 0336                                          |   |
|           | Anno Accademico:                  | 2011/2012                                             |   |
|           | cod. indirizzo:                   | C50                                                   |   |
|           | esame:                            | (B014886) CAD                                         |   |
|           | sostenuto in data:                | 09/01/2013                                            |   |
|           | esito:                            | 24/30                                                 |   |
|           | argomenti d'esame:                | prima domanda; seconda domand; terza domanda          |   |
|           | Lo studente ha accettato l'e      | esito il 07/01/2013 dall'indirizzo IP: 150.217.4.102  |   |
|           |                                   |                                                       |   |
|           | -                                 | FIRMA                                                 |   |
|           |                                   | Visualizza verbale XML                                |   |
|           |                                   |                                                       |   |
|           |                                   |                                                       |   |

Il procedimento di firma digitale inizia cliccando sul bottone "**Firma**" che genera la seguente schermata:

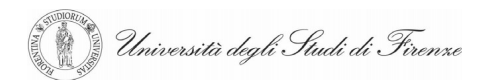

| Firefox *                     |                                                                                                    |
|-------------------------------|----------------------------------------------------------------------------------------------------|
| 📲 Università degli Studi di I | Firenze +                                                                                          |
| 🚺 Università degli Stua       | ti di Firenze                                                                                      |
| REGISTRAZIONE ESITI           | AAA                                                                                                |
| lunedi 7 gennaio 2013         | ENTESTONE VEDDALT                                                                                  |
|                               | Chiamare il numero verde<br>800242314                                                              |
|                               | e alla richiesta dell'operatore vocale<br>digitare il codice: <b>1071</b>                          |
|                               | Operazione di firma in corso                                                                       |
|                               |                                                                                                    |
| - pro                         | igetto e idea grafica CSIAF - Servizi realizzati da CSIAF-Ufficio Sistemi Informativi e Processi - |
| ×                             | 🕒 📀 🔂 Ora: 7°C 🗺 Lun: 13°C 🗞 Mar: 8°C                                                              |

Il docente, seguendo le indicazioni e **utilizzando il numero di telefono cellulare (SIM) che è** stato associato ai suoi dati identificativi al momento della registrazione presso gli incaricati (Registration Authority), *deve*:

- (1) *Comporre e chiamare il numero verde* indicato sullo schermo e seguire le indicazioni del risponditore vocale che chiedono di
- (2) Digitare il il codice di quattro cifre mostrato sullo schermo (nell'esempio 1071) e
- (3) dopo il segnale acustico, *Digitare il proprio PIN personale*

Si ricorda che il PIN è strettamente personale ed è riportato nella busta consegnata dall'incaricato/a della registrazione al momento della abilitazione al servizio di firma digitale.

Università degli Studi di Firenze

Se l'operazione di firma digitale dei verbali selezionati termina correttamente il sistema propone la schermata iniziale "Emissione verbali" nella quale in alto compare il seguente messaggio (altrimenti viene proposto un messaggio d'errore):

| Numero verbali firmati: 2 |
|---------------------------|
| ok                        |

Il procedimento di firma è terminato con successo e cliccando sul bottone "**OK**" si torna alla lista degli iscritti all'appello nella quale gli esami verbalizzati con la firma digitale sono evidenziati con una specifica icona, come mostra la seguente figura (relativa ad un altro appello).

|   | Stud                                                                                                  | ente                                       |                                                                  |
|---|----------------------------------------------------------------------------------------------------|--------------------------------------------|------------------------------------------------------------------|
|   | DAVID (Dettagli)<br>B011130 CAD (CdL: B049)                                                           | Esame del 18/07/2012                       |                                                                  |
| 1 | Domande:<br>Discussione del progetto con solidworks                                                   | H.                                         | Esito verbalizzato<br>e entrato nella carriera dello<br>studente |
| 2 | ENRICO (Dettsgli)<br>B011130 CAD (CdL: B049)<br>Domande:<br>Discussione del progetto con solidworks   | Esame del 18/07/2012 IBY<br>Esito: 30/30 V | Esito verbalizzato<br>e entrato nella carriera dello<br>studente |
| 3 | VITTORIO (Dettagli)<br>B011130 CAD (CdL: B049)<br>Domande:<br>Discussione del progetto con solidworks | Esame del 18/07/2012  Esito: 24/30         | Esito verbalizzato                                               |

A questo punto il procedimento può continuare con successive registrazioni e verbalizzazioni (singole o multiple) fino al completamento degli studenti presenti nella lista.

Se nel menu dei comandi (posto in alto a sinistra) della schermata "<u>Iscritti all'appello</u>" si aziona il comando "**Indietro**" si torna alla schermata iniziale nella quale vengono mostrati i dati di dettaglio dell'appello da cui sarà possibile riscontrare la variazione dei contatori.

| B014886 CAD<br>CdL: B049 INGEGNERIA MECCANICA |                                     |              |                |                     |                    |                       |
|-----------------------------------------------|-------------------------------------|--------------|----------------|---------------------|--------------------|-----------------------|
| insegnamento                                  | descrizione                         | data appello | n.<br>iscritti | n. da<br>registrare | n. da<br>visionare | n. da<br>verbalizzare |
| (B014886) CAD (cdl: B049) Presidente          | Quarto appello - Sessione<br>estiva | 18/07/2012   | 5              | 0                   | 0                  | 0                     |

Centro Servizi Informatici ed Informativi (CSIAF)

Università degli Studi di Firenze

# 4. Aggiungi studente

A sua discrezione il docente può decidere di ammettere all'appello anche uno studente che non si è prenotato on-line e che pertanto non compare nella lista. A tal fine deve cliccare sul comando **Aggiungi studente** posto nel menu in alto a sinistra.

A seguito di questa azione compare una maschera (vedi frammento seguente) che consente di *digitare la matricola dello studente da inserire*:

| ndietro          | AGGIUNGI STUDENTE                                                                                 |
|------------------|---------------------------------------------------------------------------------------------------|
| comincia         |                                                                                                   |
| sci              | Inserire la matricola dello studente che si desidera aggiungere alla lista di studenti prenotati. |
| ormazioni Utente | Matricolas                                                                                        |
|                  | [ Insertaci                                                                                       |
|                  |                                                                                                   |
|                  |                                                                                                   |
|                  |                                                                                                   |
|                  |                                                                                                   |
|                  |                                                                                                   |
|                  |                                                                                                   |
|                  |                                                                                                   |

Dopo aver cliccato su "Inserisci" si ottiene la seguente schermata:

| W conversiti unga si                                                                        |                                                                          |                                           |
|---------------------------------------------------------------------------------------------|--------------------------------------------------------------------------|-------------------------------------------|
| REGISTRAZIONE ESI<br>lunedi 28 dicembre 2009                                                | Π                                                                        |                                           |
| <ul> <li>Indietro</li> <li>Ricomincia</li> <li>Esci</li> <li>Informazioni Utente</li> </ul> | AGGIUNGI STUDENTE                                                        | ola:                                      |
|                                                                                             | B000293 ISTITUZIONI DI DIRITTO PRIVATO - (A-O) (B009 ECONOMIA AZIENDALE) | Insegnamento presente nel piano di studio |
|                                                                                             | [ Conferma ] [ Annu                                                      | la                                        |

nella quale occorre:

- a) selezionare (check button a sinistra del codice) l'esame
- b) cliccare su "Conferma"

L'operazione termina riproponendo la lista dei prenotati nella quale lo studente inserito verrà aggiunto all'ultimo posto.

Poiché vengono applicati gli stessi controlli previsti in fase di prenotazione potranno verificarsi delle condizioni d'errore che impediscono l'inserimento dello studente e che sono accompagnate da opportuni messaggi.

Università degli Studi di Firenze

Il comando "Modifica" permette di cancellare l'inserimento:

|                                          | ANCESCO Matrico                   | la:                                         |
|------------------------------------------|-----------------------------------|---------------------------------------------|
| O B000293 ISTITUZIONI DI DIRITTO PRIVATO | - (A-O) (B009 ECONOMIA AZIENDALE) | 🛑 Insegnamento presente nel piano di studio |
| Conferma                                 | Cancella prenotazione             | Annulla                                     |

cliccando sul bottone "Cancella prenotazione" il docente può cancellare uno studente aggiunto in precedenza alla lista degli iscritti.

Università degli Studi di Firenze

# 5. Esame integrato

Se l'esame è un "integrato" composto da "moduli" per i quali è prevista la verbalizzazione singola la schermata contenente la lista dei prenotati prevede l'opzione **Mostra/Nascondi moduli**.

| mifi it 90 (rea Esiti                                                                | a degli Stud | an air riterize                                                                                                    |                                            |
|--------------------------------------------------------------------------------------|--------------|----------------------------------------------------------------------------------------------------|--------------------------------------------|
| rsità degli Studi                                                                    | di Firenze   | µi · ⊂ ∏a∎ orogie                                                                                                    | ر م<br>۱                                   |
| IONE ESITI                                                                           |              |                                                                                                    |                                            |
| naio 2013                                                                            | ISCRITTI A   | ALL'APPELLO                                                                                                    | 10 10 10 10 10 10 10 10 10 10 10 10 10 1   |
| tto<br>i studente<br>lista studenti<br>dati da file<br>tifiche a studenti<br>verbali |              | ATTERZIONE: appello comune a più insegnamenti<br>Esame di ECONOMA E GESTIONE DELLE IMPRESE TURISTICHE (8004887)<br>(809 - ECONOMA AZIENDALE)<br>URINIZIARE ETRI AUXILIARE ETRI AUXIL |                                            |
| Appello                                                                              |              |                                                                                                    | Ordine alfab                               |
| GESTIONE DELLE                                                                       | Mostra/Nasco | Nascondi studenti già verbalizzati     Nascondi studenti assenti e ritirati     Nascondi studenti con esito assegi ridi moduli                                                                                                    | nato                                       |
| - Sessione                                                                           |              | Studente                                                                                                    |                                            |
| ECONOMIA<br>2013<br>:<br>Utente                                                      | 1<br>Saiva   | PAREDES BEATRIZ (Durspit)  PAREDES BEATRIZ (Durspit)  Donest Edition Delle IMPRESE TURISTICHE (CdL 8009)  Esame del 1001/2013  Esame del 1001/2013  Esame del 1001/2014  Esame del 1001/2014  Esame del 1001/2014  Esame del 1001/2014  Esame de          | Press visione per<br>Accetazione / Rfuto   |
|                                                                                      |              |                                                                                                    |                                            |
|                                                                                      | 2            | ELEONORA (Cettad)                                                                                                    | verbale 11/12                              |
|                                                                                      | Salva        | Domande:                                                                                                    | Presa visione per<br>Accettazione / Rifuto |
|                                                                                      |              |                                                                                                    |                                            |

I moduli vengono mostrati (modalità mostra) automaticamente, ma cliccando su questo comando si disattiva la visualizzazione dei moduli che compongono l'esame integrato:

🔰 Università degli Studi di Firenze

| Firefox T 🔛 🛗 Universiti                                                                                                    | à degli Stu | udi di Firenze +                                                                                                    | _ 0 <b>_ x</b>        |
|----------------------------------------------------------------------------------------------------|-------------|----------------------------------------------------------------------------------------------------|-----------------------|
| 🕒 👁 sol. <b>unifi.it</b> :90/regEsiti/                                                                                                    | 'regEsiti   | 🏫 국 🕫 🚼 - Google                                                                                                    | <u> </u>              |
| 🐧 Università degli Studi .                                                                                                    | di Firenz   | <i>u</i>                                                                                                    | LA                    |
| EGISTRAZIONE ESITI                                                                                                    |             |                                                                                                    | AAA                   |
| unedi 7 gennaio 2013                                                                                                    | ISCRITTI    | (ALL'APPELLO                                                                                                    | an T. F.E. C. and     |
| Appento<br>Salva tutto<br>Aggiungi atudente<br>Esporta lista studenti<br>Importa dati da file<br>Invienotfiche e studenti<br>Genera verbali<br>Indietro<br>Ricomincia<br>Esci |             | ATTERZIONE: appello comune a più insegnamenti<br>Esame die ECONOMIA E GESTIONE DELLE IMPRESE TURISTICHE (8004887)<br>(8009 - ECONOMIA AZTENDALE)<br>FURILIZZIONE ETINA MILTINA<br>ATTERZZIONE: ESAME INTEGRATOI<br>In conformità al plano di Fueli viene proposto per la venhalizzazione l'intero esame<br>integrato. Per venhalizzare il fueli viene proposto per la venhanze l'esatto integnamento<br>per ciascun studente: per far comparire il dettaglio dei moduli cliccare su<br>Mostra/Nascondi moduli                                                                                                    |                       |
| iuto<br>ormazioni Appello<br>ime di:<br>DNOMIA E GESTIONE DELLE<br>PRESE TURISTICHE                                                                                           | Mostra/Nasc | Nascondi studenti già verbalizzati Nascondi studenti assenti e ritirati Nascondi studenti con esito assegnato                                                                                                    | Ordine alfabetico     |
| mo appello - Sessione<br>ernale                                                                                                    |             | Studente                                                                                                    |                       |
| rso: 8009 - ECONOMIA<br>IENDALE<br>sva: orale<br>ta: 10/01/2013<br>a: 09:30 D6<br>la: D6/105                                                                                  | 1           | PAREDES BEATRIZ (Daragh) Come Seynor Esame del 1001/2013 IN Esame del 1001/2013 IN Esame d  |                       |
| mmissione:<br>/I ELENA<br>formazioni Utente                                                                                                    |             | Press visione per<br>Accettazione / Rhia                                                                                                    | ,                     |
|                                                                                                    | 2           | ELEONORA (Demogli)         Esame del 1001/2013         Ad del verbale 11/12           B004897 ECONOMIA E GESTIONE DELLE IMPRESE TURISTICHE (CdL: 8009)         Esitori Non assegnato マ                                                                                                    |                       |
|                                                                                                    | Salva       | Personande: Personande: Person | ,                     |
|                                                                                                    | 3           | CAROLINE LAETITIA (Dessail)<br>© B004857 ECONOMIA E GESTIONE DELLE IMPRESE TURISTICHE (cdL: 8009)<br>Estion : Non assegnato                                                                                                    |                       |
|                                                                                                    | 1           | ● ○ 🛐 Ora: 7*C 🐖 1                                                                                                    | un: 12°C 🥙 Mar: 8°C f |

Il docente ha la possibilità di scegliere se registrare l'esito e verbalizzare l'intero esame integrato oppure un singolo modulo.

Università degli Studi di Firenze

# 6. Appelli con lista unica

In alcune Facoltà e Corsi di Studio, su indicazione e per decisione del docente titolare, gli appelli relativi a più insegnamenti vengono "legati" tra loro in modo da creare una "lista unica di prenotati".

| B014886 CAD<br>CdL: B049 INGEGNERIA MECCANICA |                                       |              |                |                     |                    |                       |
|-----------------------------------------------|---------------------------------------|--------------|----------------|---------------------|--------------------|-----------------------|
| insegnamento                                  | descrizione                           | data appello | n.<br>iscritti | n. da<br>registrare | n. da<br>visionare | n. da<br>verbalizzare |
| (B014886) CAD (cdl: B049) Presidente          | Primo appello - Sessione<br>invernale | 09/01/2013   | 14             | 14                  | 0                  | 0                     |

Nella schermata iniziale l'appello compare solo per l'insegnamento/esame capofila, nella lista dei prenotati, invece per ogni studente figura l'insegnamento per il quale si è prenotato.

#### La testata della lista dei prenotati appare come segue:

| ISCRITTI ALL'APPELLO               | ATTENZIONE: appello comune a più<br>Esame di: CAD (B014886)<br>(B049 - INGEGNERIA MECCANICA)<br>PUBBLICAZIONE ESITI: ABILITATA |
|------------------------------------|----------------------------------------------------------------------------------------------------|
|                                    | Ordine alfabeti                                                                                                    |
| Nascondi studenti già verbalizzati | Nascondi studenti assenti e ritirati Nascondi studenti con esito assegnato                                                     |
|                                    | Salva tutto                                                                                                    |
|                                    | Studente                                                                                                    |
|                                    |                                                                                                    |

e cliccando su **insegnamenti** si ottiene la visualizzazione degli insegnamenti collegati nella lista:

|                        | L'appello                 | è comune ai seguenti esami   |                                  |
|------------------------|---------------------------|------------------------------|----------------------------------|
| Codice<br>Insegnamento | Dizione                   | Corso                        | Commissione                      |
| 0065777                | MODELLAZIONE CAD AVANZATA | 0595 - INGEGNERIA ENERGETICA | RISSONE PAOLO<br>ROTINI FEDERICO |
| B011130                | CAD                       | B049 - INGEGNERIA MECCANICA  | RISSONE PAOLO<br>ROTINI FEDERICO |
| B011130                | CAD                       | B049 - INGEGNERIA MECCANICA  | RISSONE PAOLO<br>ROTINI FEDERICO |
| B014886                | CAD                       | B049 - INGEGNERIA MECCANICA  | RISSONE PAOLO<br>ROTINI FEDERICO |

Chiudi e torna all'appello

Università degli Studi di Firenze

### La *lista dei prenotati* presenta per ciascun studente l'insegnamento a cui si è prenotato:

| 5     | FRANCESCO (Dettagli)<br>B014886 CAD (CdL: B049) | Esame del 09/01/2013 C AA del verbale 11/12                               |
|-------|-------------------------------------------------|---------------------------------------------------------------------------|
| Salva | Domande:                                        | Presa visione per<br>Accettazione / Rifiuto                               |
| 6     | SAMUELE (Dettagli)<br>B014886 CAD (CdL: B049)   | Esame del 09/01/2013 🐨 🖌 AA del verbale 11/12 🗋 Esito: Non assegnato 💌    |
| Salva | Domande:                                        | Presa visione per<br>Accettazione / Rifiuto                               |
| 7     | ANDREA (Dettagli)<br>B011130 CAD (CdL: B049)    | Esame del 09/01/2013 📴 🛛 AA del verbale 11/12 🗌<br>Esito: Non assegnato 💌 |
| Salva | Domande:                                        | Presa visione per<br>Accettazione / Rifiuto                               |
| 8     | FRANCESCO (Dettagli)<br>B011130 CAD (CdL: B049) | Esame del 09/01/2013 AA del verbale 11/12                                 |
| Salva | Domande:                                        | Press visione ner                                                         |

Università degli Studi di Firenze

# 7. Ricerca Appelli

Con il comando **Ricerca appelli** (menu in alto a sinistra nella <u>schermata iniziale</u> del servizio) c'è la possibilità di cercare appelli:

- per insegnamento (selezione da menu a tendina che elenca quelli per i quali il docente ha una copertura o è presente in commissione)
- per intervallo temporale (da...a..)
- per matricola dello studente iscritto all'appello.

| Wniversitivi degli Stauli di Frienze         RECISTRAZIONE ESITI         RICERCA APPELLI         Ricomincia       Ricerca appelli per insegnamenti anno accademico 2010 / 2011         Aiuto       Ricerca appelli per insegnamenti anno accademico 2010 / 2011         Insegnamento       (8000293) ISTITUZIONI DI DIRITTO PRIVATO cd: 8009-ECONOMIA AZIENDALE - Presidente         Periodo       da 01/01/2011       Imatricola studente         Imatricola studente       Imatricola studente       Imatricola studente         Imatricola studente       Imatricola studente       Imatricola studente       Imatricola studente         Imatricola studente       Imatricola studente       Imatricola studente       Imatricola studente       Imatricola studente         Imatricola studente       Imatricola studente       Imatricola studente       Imatricola studente       Imatricola studente         Imatricola studente       Imatricola studente       Imatricola studente       Imatricola studente       Imatricola studente       Imatricola studente         Imatricola Studente       Imatricola Studente       Imatricola Studente       Imatricola Studente       Imatricola Studente         Imatricola Studente       Imatricola Studente       Imatricola Studente       Imatricola Studente       Imatricola Studente       Imatricola Studente                                                                                                    | Università degli Studi                    | di Fire                                                                     |                                                                                               |                  |                |                     |                    |                       |    |
|----------------------------------------------------------------------------------------------------|-------------------------------------------|-----------------------------------------------------------------------------|-----------------------------------------------------------------------------------------------|------------------|----------------|---------------------|--------------------|-----------------------|----|
| EGISTRAZIONE ESITI<br>artedi 24 maggio 2011<br>Ricomincia<br>Esci<br>Aiuto<br>Formazioni Utente<br>Periodo da 01/01/2011 Imageriamento (B000293) ISTITUZIONI DI DIRITTO PRIVATO cd: B009-ECONOMIA AZIENDALE - Presidente<br>Periodo da 01/01/2011 Imageriamento a 24/05/2011 Imageriamento cerca<br>Imatricola studente<br>Imatricola studente<br>Imatr | ) Università degli Stu                    | uli di Firenze                                                              |                                                                                               |                  |                |                     |                    |                       | A  |
| isci isci isci isci isci isci isci isci                                                                                                    | EGISTRAZIONE ESIT<br>rtedi 24 maggio 2011 | RICERCA APPELLI                                                             |                                                                                               |                  |                | R P.A.              | Rateau             | h 7 FR                | AA |
| Image: Mostra anche appelli senza studenti da registrare       B000293 ISTITUZIONI DI DIRITTO PRIVATO<br>CdL: B009 ECONOMIA AZIENDALE       Insegnamento     descrizione     data<br>appello     n.<br>iscritti     n. da<br>registrare     n. da<br>visionare     n. da<br>verbalizzare       (B000293) ISTITUZIONI DI DIRITTO<br>PRIVATO (A-O) (cdl: B009)     Secondo<br>appello - Sessione<br>invermale     08/02/2011     37     21     0     0                                                                                                    | sci<br>iuto<br>ormazioni Utente           | Insegnamento (B000293)<br>Periodo da 01/01/<br>matricola studente           | appelli per insegnam<br>ISTITUZIONI DI DIRITTO PF<br>2011 I I I I I I I I I I I I I I I I I I | IVATO edi: B009  | ECONOMI        | 6 2010 / 20         | Presidente         | •                     |    |
| Insegnamento         descrizione         data<br>appello         n.<br>iscritti         n. da<br>registrare         n. da<br>visionare         n. da<br>verbalizzare           (8000293) ISTITUZIONI DI DIRITTO<br>PRIVATO (A-O) (cdl: 8009)         Secondo<br>appello - Sessione<br>invermale         08/02/2011         37         21         0         0                                                                                                    |                                           | B000293 ISTITUZIONI DI DIRITTO P<br>CdL: B009 ECONOMIA AZIENDALE            | RIVATO                                                                                        | elli senza stude | no oa reg      | jistrare            |                    |                       |    |
| (B000293) ISTITUZIONI DI DIRITTO<br>PRIVATO (A-O) (cdl: 8009)         Secondo<br>appello - Sessione<br>invernale         08/02/2011         37         21         0         0                                                                                                    |                                           | insegnamento                                                                | descrizione                                                                                   | data<br>appello  | n.<br>iscritti | n. da<br>registrare | n. da<br>visionare | n. da<br>verbalizzare |    |
|                                                                                                    |                                           | (8000293) ISTITUZIONI DI DIRITTO<br>PRIVATO (A-O) (cdl: 8009)<br>Presidente | Secondo<br>appello - Sessione<br>invernale                                                    | 08/02/2011       | 37             | 21                  | 0                  | 0                     |    |
| (B000293) ISTITUZIONI DI DIRITTO<br>PRIVATO (A-O) (cdl: 8009)     Primo<br>appello - Sessione<br>invernale     14/01/2011     48     32     0     0                                                                                                    |                                           | (8000293) ISTITUZIONI DI DIRITTO<br>PRIVATO (A-O) (cdl: 8009)<br>Presidente | Primo<br>appello - Sessione<br>invernale                                                      | 14/01/2011       | 48             | 32                  | 0                  | 0                     |    |

Con questa funzione è possibile, anche a distanza di tempo, controllare in modo sintetico la situazione di iscritti, esiti registrati, esami verbalizzati e poi consultare nel dettaglio le liste-esiti dei singoli appelli.

### Altre azioni

• **"Mostra anche appelli senza studenti da registrare",** spuntando questa check box si visualizzano anche gli appelli per i quali l'esito è stato registrato (esito assegnato, compreso ritirato o respinto!, o marcati come assenti) a tutti gli studenti iscritti (infatti quando non ci sono più studenti con esito non registrato l'appello non viene più mostrato nella lista).

🔰 Università degli Studi di Firenze

| REGISTRAZIONE E   | SITI                                                                                                    |                                                                                                    |                                                                                                    |                                                |                                           |                              |                                           |
|-------------------|----------------------------------------------------------------------------------------------------|----------------------------------------------------------------------------------------------------|----------------------------------------------------------------------------------------------------|------------------------------------------------|-------------------------------------------|------------------------------|-------------------------------------------|
| home ateneo       | RICERCA APPELLI                                                                                                    |                                                                                                    |                                                                                                    |                                                |                                           | ICLOD A                      |                                           |
| Esci              |                                                                                                    |                                                                                                    |                                                                                                    |                                                |                                           |                              |                                           |
|                   | Ricerca a                                                                                                    | ppelli per insegnamenti ann                                                                                                    | o accademico                                                                                        | 2009 / :                                       | 2010                                      |                              |                                           |
| Aiuto             | Insegnamento (B000293) ISTITU                                                                                                    | ZIONI DI DIRITTO PRIVATO cdl: E                                                                                                  | B009-ECONOMIA                                                                                       | AZIENDA                                        | ALE 💌                                     |                              |                                           |
| formazioni Utente | Periodo da 01/06/2009                                                                                                    | 👼▼ a 31/01/2010 🛛 💆▼                                                                                                    |                                                                                                    |                                                |                                           |                              |                                           |
|                   | matricola studente                                                                                                    |                                                                                                    |                                                                                                    |                                                |                                           |                              |                                           |
|                   |                                                                                                    | cerca                                                                                                    |                                                                                                    |                                                |                                           |                              |                                           |
|                   |                                                                                                    | 🛛 Mostra anche appelli senza s                                                                                                   | studenti da regi                                                                                    | strare                                         |                                           |                              |                                           |
|                   | B000293 ISTITUZIONI DI DIRITTO PRIVATO<br>Cdu: B009 ECONOMIA AZIENDALE<br>insegnamento                                                                                                    | Mostra anche appelli senza s descrizione                                                                                         | studenti da regi<br>data<br>appello                                                                 | strare<br>n.<br>iscritti                       | n. da<br>registrare                       | n. da<br>visionare           | n. da<br>verbalizzare                     |
|                   | B000293 ISTITUZIONI DI DIRITTO PRIVATO<br>CdL: B009 ECONOMIA AZIENDALE<br>insegnamento<br>(B000293) ISTITUZIONI DI DIRITTO PRIVATO (A-O)<br>(cdl: B009)                                                                                                    | Mostra anche appelli senza s           descrizione                                                                               | atudenti da regi<br>data<br>appello<br>21/12/2009                                                   | strare<br>n.<br>iscritti<br>0                  | n. da<br>registrare<br>0                  | n. da<br>visionare           | n. da<br>verbalizzare<br>O                |
|                   | B000293 ISTITUZIONI DI DIRITTO PRIVATO<br>CdL: B009 ECONOMIA AZIENDALE<br>insegnamento<br>(B000293) ISTITUZIONI DI DIRITTO PRIVATO (A-O)<br>(cdl: B009)<br>(B000293) ISTITUZIONI DI DIRITTO PRIVATO (A-O)<br>(Cdl: B009)                                                                                                    | Mostra anche appelli senza s<br>descrizioneSessione autunnale                                                                    | data           appello           21/12/2009           11/09/2009                                    | strare<br>n.<br>iscritti<br>0<br>74            | n. da<br>registrare<br>0<br>67            | n. da<br>visionare<br>0      | n. da<br>verbalizzare<br>0<br>7           |
|                   | B000293 ISTITUZIONI DI DIRITTO PRIVATO<br>CdL: B009 ECONOMIA AZIENDALE           insegnamento           (B000293) ISTITUZIONI DI DIRITTO PRIVATO (A-O)<br>(cdl: B009)           (B000293) ISTITUZIONI DI DIRITTO PRIVATO (A-O)<br>(cdl: B009)           (B000293) ISTITUZIONI DI DIRITTO PRIVATO (A-O)<br>(cdl: B009)           (B000293) ISTITUZIONI DI DIRITTO PRIVATO (A-O)<br>(cdl: B009)                                                                         | Mostra anche appelli senza s<br>descrizione Sessione autunnale Terzo appello - Sessione estiva                                   | data           appello           21/12/2009           11/09/2009           07/07/2009               | strare<br>iscritti<br>0<br>74<br>56            | n. da<br>registrare<br>0<br>67<br>56      | n. da<br>visionare<br>0      | n. da<br>verbalizzare<br>0<br>7<br>0      |
|                   | B000293 ISTITUZIONI DI DIRITTO PRIVATO<br>CdL: B009 ECONOMIA AZIENDALE           insegnamento           (B000293) ISTITUZIONI DI DIRITTO PRIVATO (A-O)<br>(cdl: B009)           (B000293) ISTITUZIONI DI DIRITTO PRIVATO (A-O)<br>(cdl: B009)           (B000293) ISTITUZIONI DI DIRITTO PRIVATO (A-O)<br>(cdl: B009)           (B000293) ISTITUZIONI DI DIRITTO PRIVATO (A-O)<br>(cdl: B009)           (B000293) ISTITUZIONI DI DIRITTO PRIVATO (A-O)<br>(cdl: B009) | Mostra anche appelli senza s<br>descrizione Sessione autunnale Terzo appello - Sessione estiva Secondo appello - Sessione estiva | data<br>appello           21/12/2009           11/09/2009           07/07/2009           22/06/2009 | strare<br>n.<br>iscritti<br>0<br>74<br>56<br>0 | n. da<br>registrare<br>0<br>67<br>56<br>0 | n. da<br>visionare<br>0<br>0 | n. da<br>verbalizzare<br>0<br>7<br>0<br>0 |

Università degli Studi di Firenze

### 8. Pubblicazione e Notifica registrazione esiti

La "pubblicazione" degli esiti registrati è sempre attiva: non appena il docente ha registrato l'esito, assegnando il voto e inserendo le domande, *lo studente attraverso il servizio "Prenotazione esami", ritornando sulla prenotazione in oggetto, potrà vedere tale esito ed effettuare la presa visione.* 

| 🚺 Università degliStud                                                                                                    | t di Firenze                                                                                                    |
|----------------------------------------------------------------------------------------------------|----------------------------------------------------------------------------------------------------|
| REGISTRAZIONE ESITI<br>home ateneo                                                                                                    |                                                                                                    |
| <ul> <li>Appello</li> <li>Salva tutto</li> <li>Aggiungi studenta</li> <li>Esporta lista studenti</li> <li>Importa dati da file</li> <li>Invia notifiche a studenti</li> </ul> | Esame di: STORIA DEL TEATRO CONTEMPORANEO (B003142)<br>(B028 - PROGETTAZIONE E GESTIONE DI EVENTI E IMPRESE DELL')<br>PUBBLICAZIONE ESITI: ABILITATA |
| <ul> <li>Genera verbali</li> <li>Indietro</li> <li>Ricomincia</li> <li>Esci</li> </ul>                                                                                        | Nascondi studenti già verbalizzati     Nascondi studenti assenti e ritirati     Nascondi studenti con esito assegnato     Salva tutto                |
| Aiuto                                                                                                    | Studente                                                                                                    |

Questa modalità è utile per le prove d'esame finali scritte a cui abbiano preso parte molti studenti. Infatti, una volta che il docente ha terminato la correzione e ha registrato gli esiti, gli studenti possono effettuare la presa visione a distanza.

Si ricorda che:

- a) per ogni esito esame devono essere stati registrati tutti i dati obbligatori;
- b) la mancata presa visone ovvero il mancato rifiuto del voto da parte dello studente entro il tempo stabilito equivale alla sua accettazione;
- c) se la presa visione avviene contestualmente (in presenza del docente) lo studente attraverso il servizio "Prenotazione esame" vedrà oltre al voto, l'esito della presa visione effettuata in modo contestuale (accettazione o rifiuto).

### Invia notifiche a studenti

Cliccando su tale comando, posto nel menu a sinistra, viene inviata una mail di notifica a tutti gli studenti:

- il cui esame non è stato già verbalizzato
- che hanno un esito assegnato (eccetto quelli registrati come assenti o ritirati) e per i quali il campo relativo alle domande non è vuoto (che quindi devono prendere visione) e che ancora non hanno accettato/rifiutato l'esito, ovvero non hanno preso visione entro il tempo massimo stabilito
- che hanno o l'indirizzo di posta istituzionale (@stud.unifi.it) o un indirizzo privato registrato nei servizi on-line
- e ai quali non è già stata inviata la notifica in precedenza

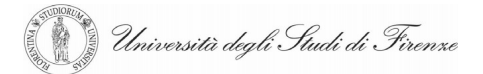

Dopo l'esecuzione del comando accanto al nominativo degli studenti a cui è stata inviata la notifica compare un apposito simbolo (bustina).

|       | LORENZO (Dettagli) 🧖                                | Esame del 01/06/2010 |
|-------|-----------------------------------------------------|----------------------|
| 5     | B003142 STORIA DEL TEATRO CONTEMPORANEO (CdL: B028) | Esito: 27/30 💌       |
| Salva | Domande:<br>domanda 1, domanda 2, domanda 3         | •                    |
|       |                                                     |                      |
|       |                                                     |                      |

Se dopo la presa visione dello studente il docente modifica i dati relativi all'esame, come indicato nel <u>paragrafo 2</u>, per poter procedere alla verbalizzazione lo studente dovrà nuovamente prendere visione e accettare l'esito. In questo caso è possibile procedere con un nuovo invio della notifica.

Centro Servizi Informatici ed Informativi (CSIAF)

Università degli Studi di Firenze

# 9. Esportazione liste e importazione esiti

Al fine di consentire la modalità di registrazione degli esiti off-line, ovvero riducendo la fase in cui occorre essere collegati in rete alla presa visione da parte degli studenti e alla verbalizzazione con firma digitale, è stata prevista la possibilità di *esportare la lista degli iscritti all'appello in formato csv* (comma-separated values).

Utilizzando un normale gestore di foglio elettronico (MS Excel, OpenOffice, ...) è possibile aggiornare il file estratto inserendo i dati degli esiti-esami ed infine <u>importarlo</u> nell'appello. A questo punto il procedimento continua, come di norma, con la presa visione da parte degli studenti e la verbalizzazione con firma digitale.

### 9.1 Esporta lista studenti

Azionando il comando si apre il pannellino standard che chiede dove salvare il file sul PC (opzione "Save file" o "Salva file") e poi con quale nome chiamarlo:

| -                    | open                                        |             |
|----------------------|---------------------------------------------|-------------|
| 🗓 lista.csv          |                                             |             |
| which is a: File     | e con valori separati da virgola (CSV) d    | i Microsoft |
| from: http://so      | bl.unifi.it:90                              |             |
| Vhat should Firefo   | ox do with this file?                       |             |
| Open with            | Microsoft Office Excel (default)            | ~           |
| O Save File          |                                             |             |
|                      | analian II. Can Glan II. Altin Construction |             |
|                      | matically for files like this from now on   | •           |
| Do this <u>a</u> uto |                                             |             |

Nel caso di *prove d'esame finali* la lista degli studenti viene esportata, come file csv, col seguente formato:

Prima riga: "Codice appello"; codice

Seconda riga (intestazione):

"MATRICOLA"; "COGNOME"; "NOME"; "COMMENTO"; "COD CDL STUDENTE"; "CDL STUDENTE"; "DATA PRENOTAZIONE"; "COD INSEGNAMENTO"; "INSEGNAMENTO"; esito ("VOTO" o "IDONEITA"); "DATA ESITO"; "A.A. PRECEDENTE"; "ARGOMENTI"; "PRESA VISIONE"; "VERBALIZZATO".

Righe successive: record degli studenti (nello stesso ordine in cui sono visualizzati

()) Università degli Studi di Firenze

nell'applicazione al momento dell'esportazione).

- I campi che verranno letti per l'importazione dei dati modificati sono: "esito", "data esito", "A.A. precedente" e "argomenti".
- Il campo "presa visione" contiene "A" per gli studenti che hanno accettato l'esito ed "R" per quelli che hanno rifiutato. Il campo è vuoto se lo studente non ha effettuato la presa visione.
- Il campo "esito" deve contenere un valore espresso nel formato corretto (es. voto: 18/30 o 18, Idoneità: idoneo/IDONEO, ritirato, assente, non assegnato, etc).
- Se il campo "a.a. precedente" è vuoto o contiene "no"( o "NO") l'esame non è sostenuto per l'anno precedente; se il campo contiene "si"/"SI" o "x"/"X" l'esame viene segnalato come sostenuto per l'anno precedente.
- Il campo "verbalizzato" contiene "SI" se per l'esame è già stato generato e firmato il verbale (e quindi l'esito non è più modificabile in alcun modo)

**Nota**: I campi relativi alla presa visione e verbalizzazione hanno il solo scopo di evidenziare gli studenti per i quali i dati relativi all'esame non sono più modificabile e non verrano, quindi, letti in fase di importazione (cfr. Importa dati da file )

Nel caso di *prove intermedie d'esame* la lista degli studenti viene esportata, come file csv, nel seguente formato:

Prima riga: "Codice appello"; codice

### Seconda riga (intestazione):

"MATRICOLA"; "COGNOME"; "NOME"; "COMMENTO"; "COD CDL STUDENTE"; "CDL STUDENTE"; "DATA PRENOTAZIONE"; "COD INSEGNAMENTO"; "INSEGNAMENTO"; esito ("VOTO", "GIUDIZIO" o "IDONEITA""); "DATA ESITO"

### Righe successive:

record degli studenti (nello stesso ordine in cui sono visualizzati nell'applicazione al momento dell'esportazione).

- I campi che verranno letti per l'importazione dei dati modificati sono: "esito", "data esito"
- I controlli sono gli stessi delle prove finali.

Università degli Studi di Firenze

Centro Servizi Informatici ed Informativi (CSIAF)

### 9.2 Importa dati da file

Azionando il comando viene proposta la schermata per selezionare con il tasto "Browse" il file da caricare:

| Informazioni importazione<br>file cvs<br>Indietro<br>Esci<br>Informazioni Utente | Carica Annulla | Browse |
|----------------------------------------------------------------------------------|----------------|--------|
| Indietro Esci<br>Esci<br>Informazioni Utente                                     | Carica Annulla | Browse |
| Esci                                                                             | Carica         |        |
| informazioni Utente                                                              | Carica Annulla |        |
|                                                                                  |                |        |
|                                                                                  |                |        |
|                                                                                  |                |        |
|                                                                                  |                |        |
|                                                                                  |                |        |
|                                                                                  |                |        |
|                                                                                  |                |        |

Una volta scelto il file, cliccando su "Carica" il file viene importato ed elaborato.

La procedura per ogni riga del file csv, legge il numero di matricola e lo ricerca nella lista dei prenotati. Se nella riga del file non è indicata nessuna matricola oppure se nella lista una matricola non è presente si segnala un errore (non è possibile inserire un nuovo studente importandone i dati da file). Se la matricola è presente nella lista dei prenotati si salvano i dati (eventualmente sovrascrivendo quelli già presenti) relativi a:

- esito
- flag iscrizione A.A precedente (solo per le prove finali)
- data sostenimento
- domande (solo per prove finali)

Il mancato aggiornamento dei dati relativi ad uno studente può essere dovuto ai seguenti casi:

- Se l'esito dello studente è già stato verbalizzato oppure lo studente ha già accettato/rifiutato l'esito oppure è trascorso il tempo massimo per la presa visione oppure l'esame risulta già sostenuto (in base al controllo con gli esami registrati in carriera)
- È stato indicato (nel file csv) che l'esame è sostenuto per l'A.A. precedente ma lo studente non può essere iscritto per l'a.a. precedente (es. studente iscritto a corso singolo)
- Il valore indicato per il campo a.a. precedente non è comprensibile (diverso da "x", "si", "no")
- Il valore indicato per il campo esito non è conforme con il tipo di valutazione (es. idoneo quando il tipo di valutazione per l'esame è "voto"): l'errore può essere generato anche in caso l'esito sia scritto in modo non corretto
- La data di sostenimento modificata nel file csv non è conforme al calendario didattico
- Il campo "domande" è vuoto ma è stato inserito un esito positivo (voto/ idoneo) o negativo (respinto/non idoneo).